# arm

# Debugging with Arm DDT

Summit Training Workshop

Nick Forrington <nick.forrington@arm.com> 6<sup>th</sup> December 2018

## Welcome to the age of machine-scale computing

It's dangerous to go alone! Take this.

#### 30 years ago: human-scale computing

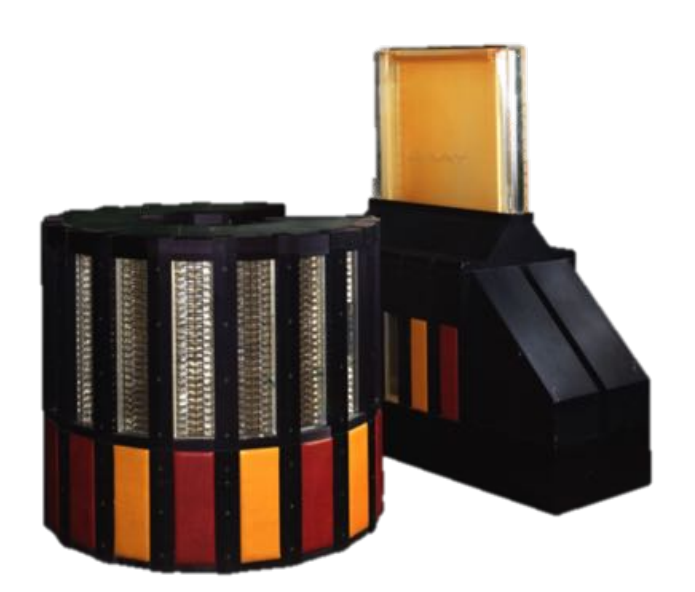

Cray 2

#### **Today: machine-scale computing**

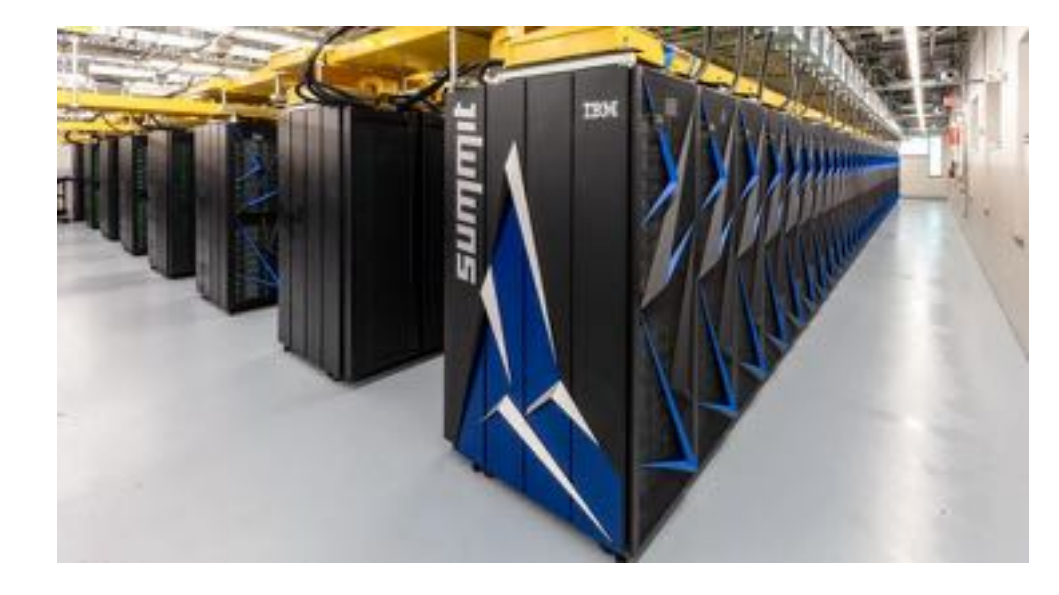

#### Summit

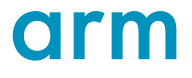

## Arm's solution for HPC application development

Commercial tools for aarch64, x86\_64, ppc64le and accelerators

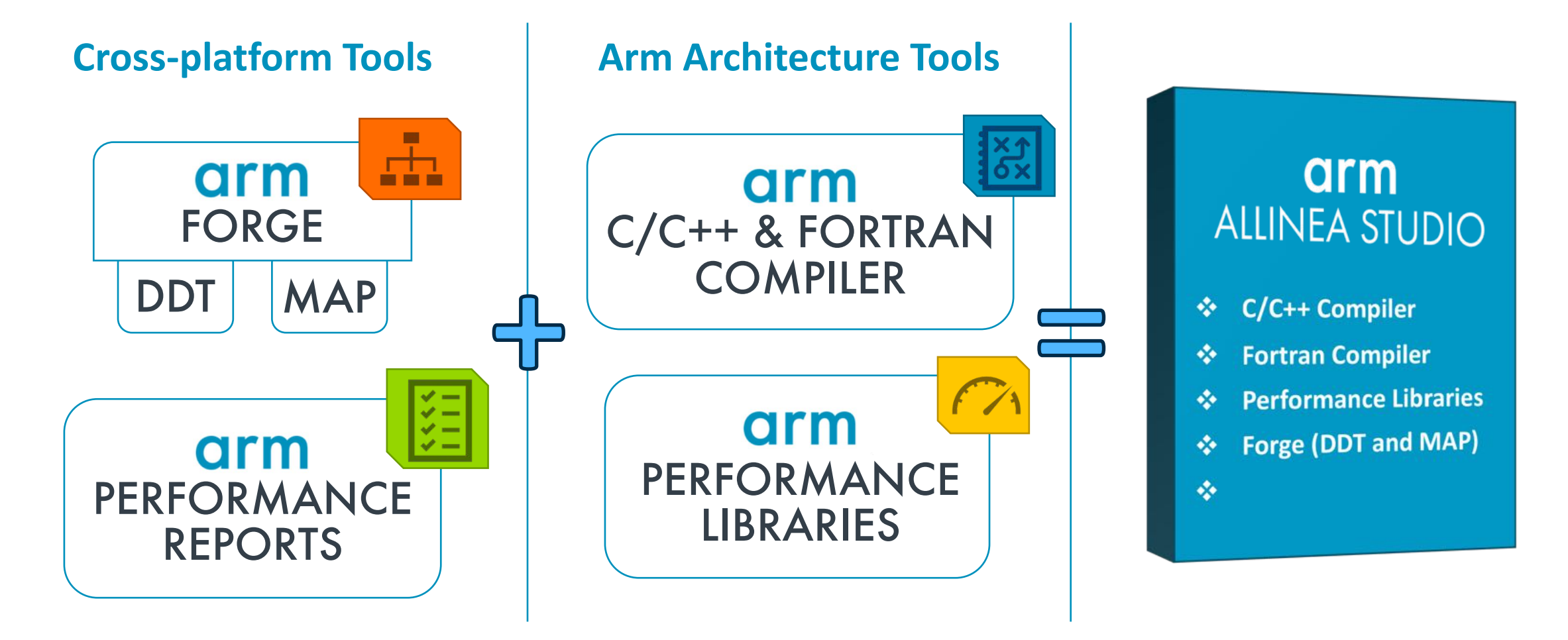

## Arm's solution for HPC application development

Commercial tools for aarch64, x86\_64, ppc64 and accelerators

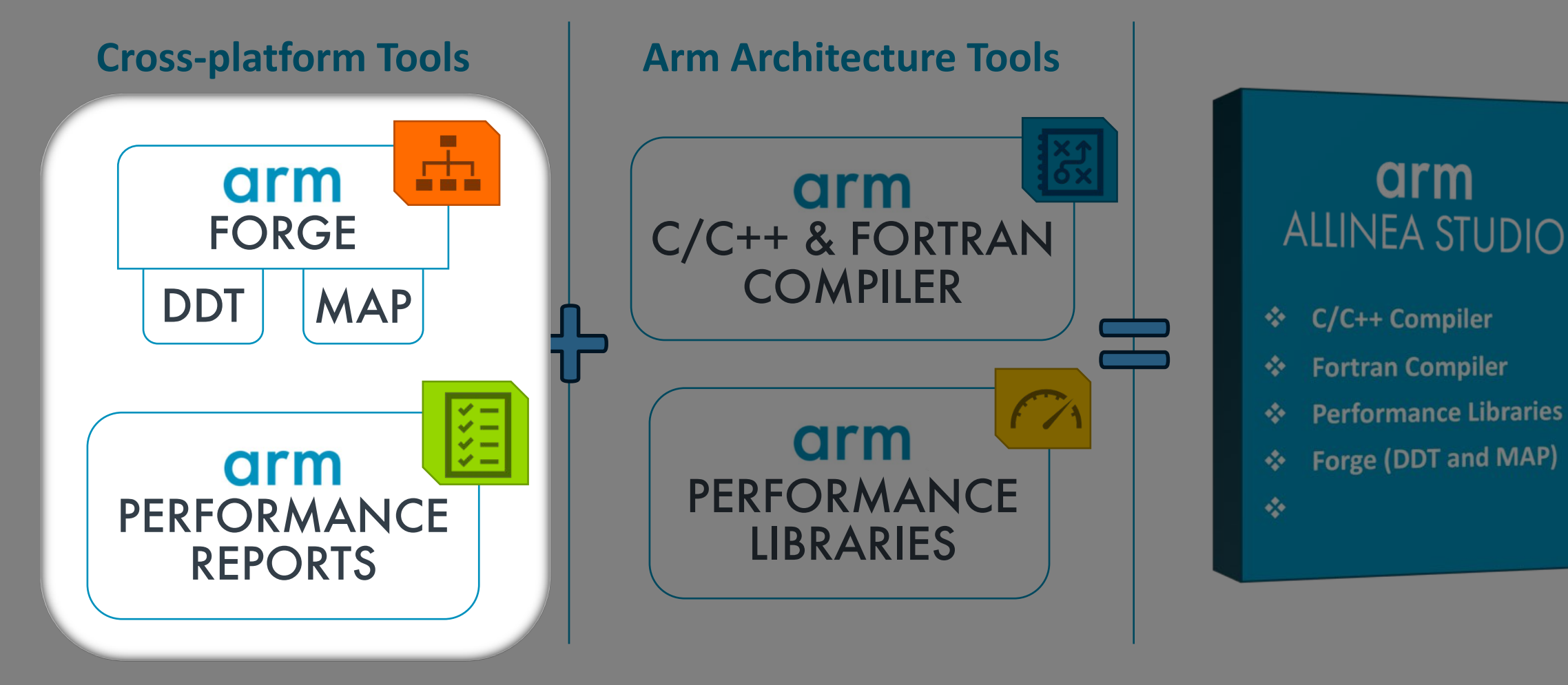

## Arm Forge = DDT + MAP

An interoperable toolkit for debugging and profiling

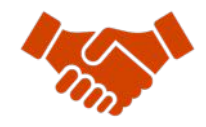

Commercially supported by Arm

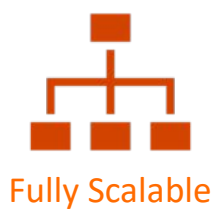

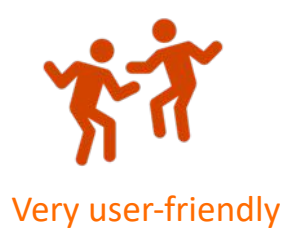

#### The de-facto standard for HPC development

- Available on the vast majority of the Top500 machines in the world
- Fully supported by Arm on x86, IBM Power, Nvidia GPUs, etc.

#### State-of-the art debugging and profiling capabilities

- Powerful and in-depth error detection mechanisms (including memory debugging)
- Sampling-based profiler to identify and understand bottlenecks
- Available at any scale (from serial to petaflopic applications)

#### Easy to use by everyone

- Unique capabilities to simplify remote interactive sessions
- Innovative approach to present quintessential information to users

## **DDT: Production-scale debugging**

#### Isolate and investigate faults at scale

- Which MPI rank misbehaved?
  - Merge stacks from processes and threads
  - Sparklines comparing data across processes
- What source locations are related to the problem?
  - Integrated source code editor
  - Dynamic data structure visualization
- How did it happen?
  - Parse diagnostic messages
  - Trace variables through execution
- Why did it happen?
  - Unique "Smart Highlighting"
  - Experiment with variable values

| STACKS (AII) |                                               |
|--------------|-----------------------------------------------|
| Processes    | Function                                      |
| 150120       | i≜_start                                      |
| 150120       | II ≟libc_start_main                           |
| 150120       | i imain                                       |
| 150120       | - pop (POP.f90:81)                            |
| 150120       | i initialize_pop (initial.f90:119)            |
| 150120       | i init_communicate (communicate.f90:87)       |
| 150119       | create_ocn_communicator (communicate.f90:300) |
|              | create_ocn_communicator (communicate 190:303) |

| Locals      | Current Line(s) | Current Stack |            |
|-------------|-----------------|---------------|------------|
| Current Lir | ne(s)           | -             | <b>8</b> : |
| Variable N  | Name            | Value         |            |
| jcol        |                 | 36            |            |
| mype        |                 | "m 2724       |            |

### **DDT: Feature Highlights**

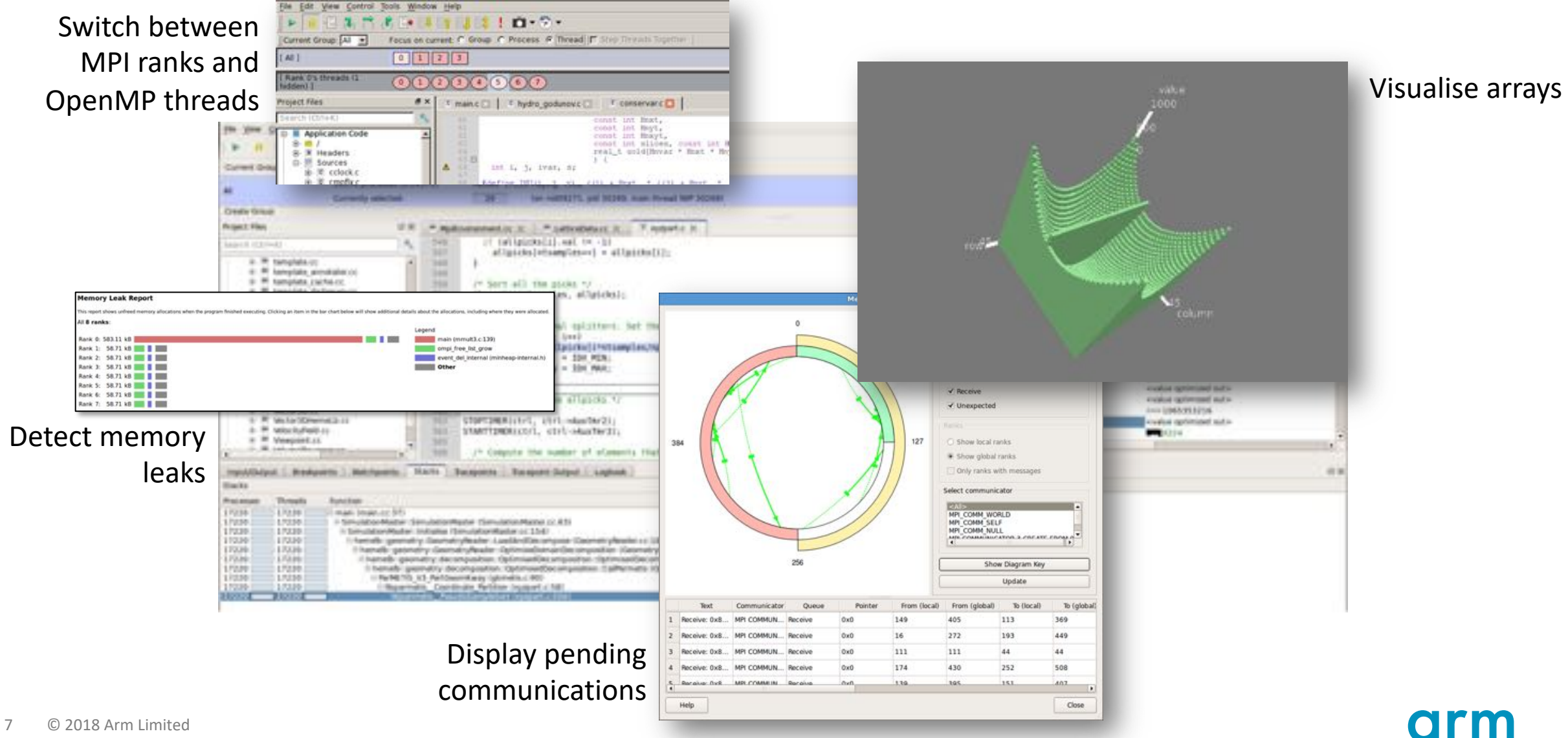

## **Multi-dimensional Array Viewer**

What does your data look like at runtime?

- View arrays
  - On a single process
  - Or distributed on many ranks
- Use metavariables to browse the array
  - Example: \$i and \$j
  - Metavariables are unrelated to the variables in your program.
  - The bounds to view can be specified
  - Visualise draws a 3D representation of the array
- Data can also be filtered
  - "Only show if": \$value > 0 for example \$value being a specific element of the array

|                                                              |                                                                                                    |                                                                                                    | Multi-I                                                                                                    | Dimension                                                                                                    | al Array Viet           | wer                    |    |                      |
|--------------------------------------------------------------|----------------------------------------------------------------------------------------------------|----------------------------------------------------------------------------------------------------|----------------------------------------------------------------------------------------------------|----------------------------------------------------------------------------------------------------|-------------------------|------------------------|----|----------------------|
| ray Expr                                                     | ession: tab                                                                                                    | les[\$i][\$                                                                                                    | j]                                                                                                    |                                                                                                    |                         | *                      | C  | Evaluate             |
| stributed                                                    | Array Dime                                                                                                    | ensions:                                                                                                    | None 🚔                                                                                                    | How do I vie                                                                                                    | w distributed a         | rrays?                 | Ē  | Cancel               |
| Stagge                                                       | red Array                                                                                                    | Vhat doe                                                                                                    | s this do?                                                                                                    |                                                                                                    |                         |                        | 4  | Align Stack Frames   |
| Range of                                                     | \$i                                                                                                    |                                                                                                    | Range of                                                                                                    | \$j                                                                                                    |                         |                        | 16 | Auto-update          |
| From:                                                        | 0                                                                                                    |                                                                                                    | From:                                                                                                    | 0                                                                                                    |                         |                        |    |                      |
| The                                                          | (11                                                                                                    |                                                                                                    |                                                                                                    | (11)                                                                                                    |                         |                        |    |                      |
| 10:                                                          |                                                                                                    | •                                                                                                    | 10:                                                                                                    | 11                                                                                                    | •                       |                        |    |                      |
| isplay:                                                      | Rows                                                                                                    | \$                                                                                                    | Display:                                                                                                    | Columns                                                                                                    | •                       |                        |    |                      |
| 0<br>1<br>2<br>3<br>4<br>5<br>6<br>7<br>8<br>9<br>10<br>Help | 1     2       1     2       2     4       3     6       4     8       5     10       6     12       7     14       8     16       9     18       10     20       11     22 | 3<br>3<br>6<br>8<br>9<br>12<br>12<br>10<br>15<br>20<br>18<br>24<br>21<br>24<br>32<br>27<br>30<br>40<br>33<br>44 | 4         5           4         5           3         10           2         15           2         15           2         20           2         25           3         30           3         35           4         5           5         50           6         55 | 6         7         8           2         14         16           8         4         16           16         2         14           16         16         16           16         16         16 | 8 9 10<br>9 10<br>18 20 | 0 11<br>11 12<br>22 24 |    | LOOO<br>A CONTRACTOR |
| _ '                                                          |                                                                                                    |                                                                                                    |                                                                                                    |                                                                                                    |                         |                        | 1  | column               |

## **Arm DDT at ORNL**

- Machines
  - Summit
  - Titan
  - Wombat
  - Your laptop
  - Eos, Rhea, ...
- User Guide
  - <u>https://www.olcf.ornl.gov/software\_package/forge/</u>

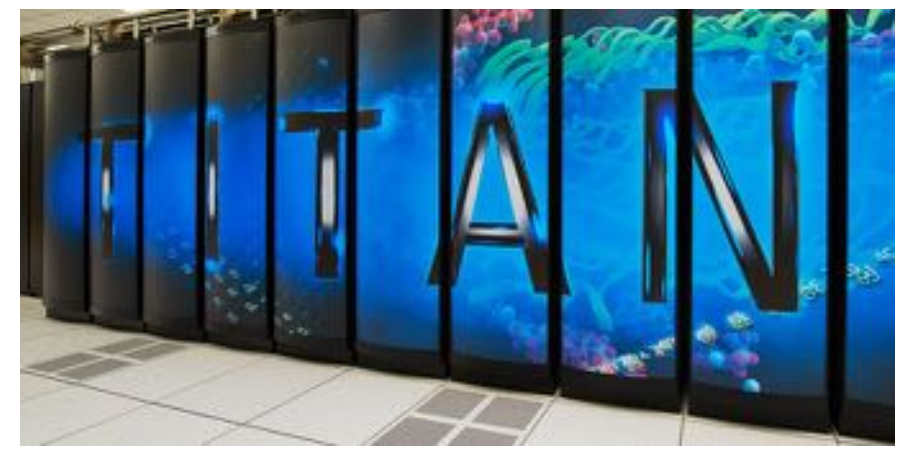

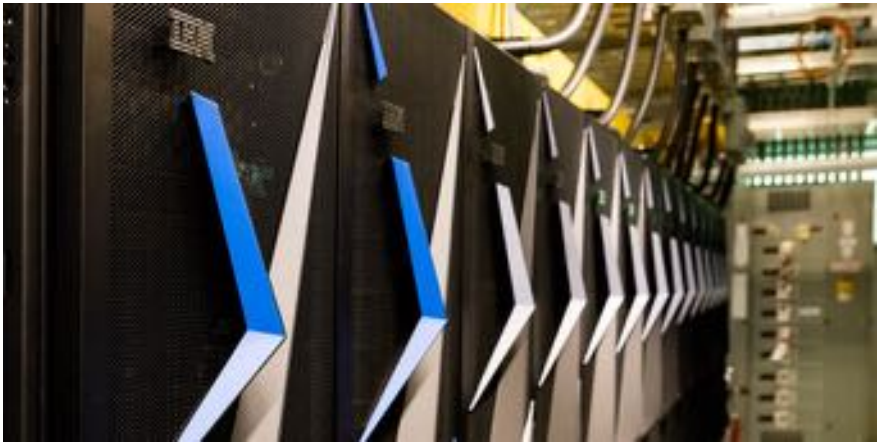

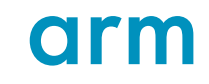

## **Arm DDT cheat sheet**

Start DDT interactively, remotely, or from a batch script.

- Load the environment module:
  - \$ module load forge
- Prepare the code:
  - \$ mpicc -OO -g myapp.c -o myapp.exe
  - \$ mpif90 -00 -g myapp.f -o myapp.exe
- Start DDT in interactive mode (X11):
  - \$ ddt jsrun -n 8 ... ./myapp.exe arg1 arg2 ...
- Or use reverse connect:
  - Connect the remote client (or launch "ddt" on the login node)
  - Run the follow command, or edit a job script and submit:
    - \$ ddt --connect jsrun -n 8 ./myapp.exe arg1 arg2 ...
- Offline mode
  - **\$ ddt --offline** jsrun -n 8 ./myapp.exe arg1 arg2 ... (see ddt --help for more options)

## Working with the batch system

- Connect the remote client to remote system
- Interactive job
  - •bsub -P <account> -W 20 -nnodes 1 -Is \$SHELL
- Or edit job script
- module load forge
- Launch jsrun command prefixed with "ddt --connect"
  - •ddt --connect jsrun -n ... ./myapp.exe
  - The "ddt --connect" command will connect to the existing remote client
- Launch jsrun command prefixed with "ddt --offline"
  - DDT will run non-interactively

## Launching the Forge Remote Client

The remote client is a stand-alone application that runs on your local system

#### Install the Arm Remote Client (Linux, macOS, Windows)

- <u>https://developer.arm.com/products/software-development-tools/hpc/downloads/download-arm-forge</u>
  - Searching for "Arm Forge Download" will typically take you here
- <u>https://www.olcf.ornl.gov/tutorials/forge-remote-client-setup-and-usage/</u>

#### Connect to the cluster with the remote client

- Open Forge Remote Client
- Create a new connection: Remote Launch → Configure → Add
  - Hostname: <username>@summit.olcf.ornl.gov
  - Remote installation directory: /sw/xk6/forge/18.3
    - You can also get the above path by: module load forge/18.3; echo \$DDT\_HOME
- Connect!

## **Run DDT in offline mode**

Run the application under DDT and halt or report when a failure occurs.

- You can run the debugger in non-interactive mode
  - For long-running jobs
  - For automated testing, continuous integration...
  - No GUI setup required
- To do so, use the following arguments:
  - \$ ddt --offline --output=report.html aprun ./myapp.exe
    - --offline enable non-interactive debugging
    - -output specifies the name and output of the non-interactive debugging session
      - Html
      - Txt
    - Add --mem-debug to enable memory debugging and memory leak detection
    - Add --break-at=<location> to report stacks and variables at certain locations
    - Add --trace-at=<location>,variable1,variable2 to evaluate variables/expressions at certain locations
    - See --help for more information

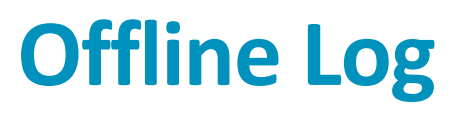

#### Snippet from a crash log

#### Process stopped in mmult (mmult1.f90:168) with signal SIGSEGV (Segmentation fault). Reason/Origin: address not mapped to object (attempt to access invalid address)

Additional Information

#### Stacks

| Processes | Function               |                                                      | Source                                                                                                    |                                                              | Variables                                                                                                    |  |  |  |  |
|-----------|------------------------|------------------------------------------------------|----------------------------------------------------------------------------------------------------|--------------------------------------------------------------|----------------------------------------------------------------------------------------------------|--|--|--|--|
|           | mmult2 (mmult1.f90:92) | ▶ call                                               | mmult(size, mproc, mat_a, mat_b, mat_c)                                                                                                    | roc, mat_a, mat_b, mat_c) > Rank 0, thread 1                 |                                                                                                    |  |  |  |  |
|           | mnult (mnult1.f90:168) | V res-J                                              | (i*size+k)*B[k*size+j}+res                                                                                                    | <ul> <li>Rank</li> </ul>                                     | 0, thread 1                                                                                                    |  |  |  |  |
|           |                        | 165.<br>166.<br>167.<br>168.<br>169.<br>170.<br>171. | <pre>do j=0,size-1     res=0.0     do k=size,size*size     res=A(i*size+k)*B(k*size+j)+res     end do     C(i*size+j)=res+C(i*size+j)     end do</pre> | Same<br>a<br>b<br>c<br>l<br>j<br>k<br>nslicen<br>res<br>sire | Value<br><aggregate value=""><br/><aggregate value=""><br/><aggregate value=""><br/>0<br/>260 (from 260 to 262)<br/>4<br/>5380641 (from 4189752 to 13189176)<br/>64</aggregate></aggregate></aggregate> |  |  |  |  |

arm

# Debugging Quick Examples

Crash and Hang

© 2018 Arm Limited

## $\mathbf{C} = \mathbf{A} \times \mathbf{B} + \mathbf{C}$

Simply multiply and add two matrices

#### Algorithm

- 1. Rank 0 (R0) initialises matrices A, B & C
- 2. R0 slices the matrices A & C and sends them to Rank 1...N (R1+)
- 3. R0 and R1+ perform the multiplication
- 4. R1+ send their results back to R0
- 5. R0 writes the result matrix C to file

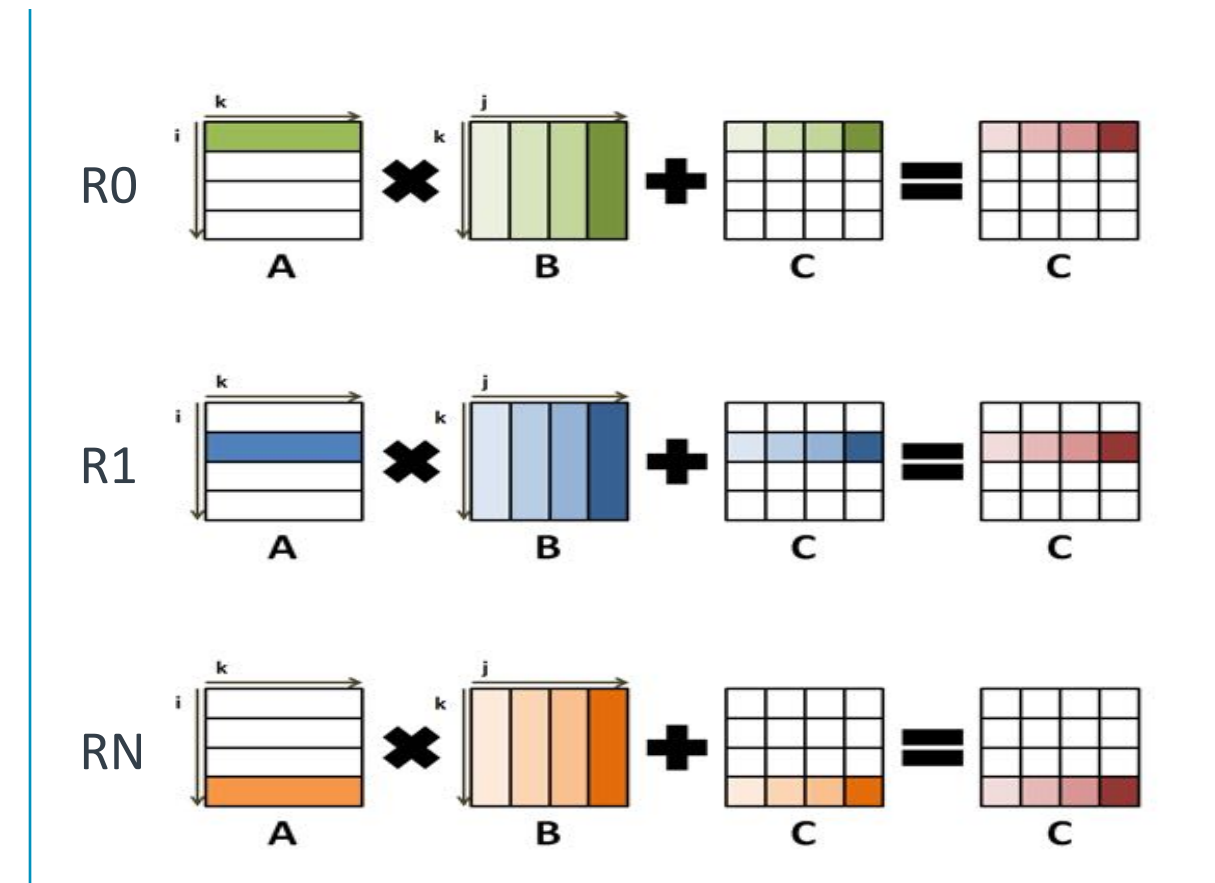

## Example

- Crash -> Hang -> Fixed
- Determine the location of an issue in the source code
  Offline
  - Remote Client
- Attach to existing jobs

# arm

## Arm MAP & Performance Reports

Summit Training Workshop

Nick Forrington <nick.forrington@arm.com> 6<sup>th</sup> December 2018

## Arm Forge = DDT + MAP

An interoperable toolkit for debugging and profiling

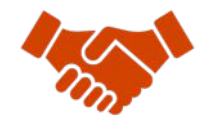

Commercially supported by Arm

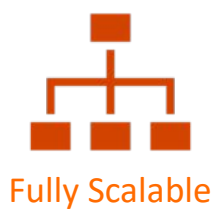

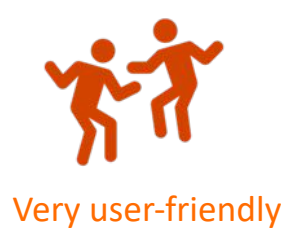

#### The de-facto standard for HPC development

- Available on the vast majority of the Top500 machines in the world
- Fully supported by Arm on x86, IBM Power, Nvidia GPUs, etc.

#### State-of-the art debugging and profiling capabilities

- Powerful and in-depth error detection mechanisms (including memory debugging)
- Sampling-based profiler to identify and understand bottlenecks
- Available at any scale (from serial to petaflopic applications)

#### Easy to use by everyone

- Unique capabilities to simplify remote interactive sessions
- Innovative approach to present quintessential information to users

## **MAP: Production-scale application profiling**

Identify bottlenecks and rewrite code for better performance

• Run with the representative workload you started with

#### **Examples:**

\$> map --profile jsrun -n 6 ./example

| offed (byer, ball to | n 32 processes, 4 rv | odes, 32 cores (1 per process). Sampled from: Wed Nov                                                                                                    | 8 2016 15 28 37 (UTC) for 308.1x                                                                                 | Hide 5                                          | Autorea. |
|----------------------|----------------------|----------------------------------------------------------------------------------------------------|----------------------------------------------------------------------------------------------------|-------------------------------------------------|----------|
| application activity | and the second       | and designed the second second second                                                                                                    | and the second second second second second second second second second second second second second second second | and an international the states in such         | -        |
| erations / s         |                      |                                                                                                    |                                                                                                    | وحديثات والأحديث أتريح والتروي                  | الم      |
| and time             |                      |                                                                                                    |                                                                                                    |                                                 |          |
| tap time             |                      |                                                                                                    | and the second                                                                                                   | and the second second                           | 1        |
| 81.37-15.30.48 (308  | 1384) Man thread     | compute 8.2 %, OpenMP III.0 %, MPI 18.7 %, OpenMP                                                                                                    | overhead 0.1 %, Beeping 11 %                                                                                     | Deam *                                          | 10.1     |
| ydro.190 A           |                      |                                                                                                    |                                                                                                    | Time spent on line 75                           | 1.1      |
| No.                  |                      | one fire, sale it                                                                                                    | 1                                                                                                    | Breakdown of the 21.2% time spent on this line: |          |
| 11111                | 11                   | the advector of                                                                                                    |                                                                                                    | Calleg after functions 100 0%                   |          |
| a. (4                |                      | Chill, resear_Field()                                                                                                    |                                                                                                    |                                                 |          |
| ADAM Pres            | L Files OpenMP 5     | Packs   OpenMP Regions   Functions                                                                                                    |                                                                                                    |                                                 |          |
| HMP Stacks           |                      |                                                                                                    |                                                                                                    |                                                 |          |
| al pore time         | * 88PI Ove           | shead Function(s) on line                                                                                                    |                                                                                                    |                                                 |          |
|                      |                      | R / closer_leaf                                                                                                    |                                                                                                    |                                                 |          |
|                      |                      | 1900                                                                                                    |                                                                                                    |                                                 |          |
| 1.00                 | TTO NO.              | IN CONTRACTOR OF A DESCRIPTION OF A DESCRIPTION OF A DESC |                                                                                                    |                                                 |          |

| Profiled. Hy_code.exe on 64 p                | rocesses Started  | Hi Sep 20 14 59 0                     | 9 2013 Runtime 35s Time in HPt 43%                                                                                                    |                | Hide Metrics                 |
|----------------------------------------------|-------------------|---------------------------------------|----------------------------------------------------------------------------------------------------|----------------|------------------------------|
| Memory usage (H)<br>9.4 - 777.9 (454.6       | avg 1             |                                       |                                                                                                    | _              |                              |
| MPI call duration (mi)<br>9 + 5.575.1 (341.8 | aug.)             |                                       |                                                                                                    |                |                              |
| CPU floating-point (%)<br>D · 90   8.2 m     |                   |                                       | Annotation for the participation of the                                                                                                    | diana.         | 2.026.000                    |
| 14:59:09-14:59:44 (range 3                   | 4.773s): Mean Her | mory usage 454.6 r                    | H, Mean HPI call duration 342.0 mg, Hean CPU floating point 8.2 %;                                                                                                    |                | Metrica, Beset               |
| * My_code.f90                                |                   |                                       |                                                                                                    |                |                              |
|                                              | 87 · · ·          | odale wall_exc                        | itation                                                                                                    | *********      | 4                            |
|                                              | 120               |                                       | MODULE EXCITATION                                                                                                    |                |                              |
|                                              | 107               | module deriv                          | etive                                                                                                    |                |                              |
|                                              | 141               | 1                                     | MAIN CODE                                                                                                    |                |                              |
|                                              | 143               | program vel                           | init_36_P                                                                                                    |                |                              |
|                                              | 145               | use wall_exc                          | Itation                                                                                                    |                |                              |
|                                              | 140               | implicit open                         | F. 5.1                                                                                                    |                |                              |
|                                              | 140               | double precis<br>integer :: 0         | <pre>iio :: max_omx_dt,max_omy_dt,max_omy_dt,t,time_cal ptice.i.j.max_mcst.count_max_counter,ios.mext_file_at,W_cst(1:4) ptice.it.torm.st.torm.st.torm</pre> |                |                              |
| -1.15                                        | 131               | call HOT THE                          | liers)                                                                                                    |                |                              |
|                                              | 153               | call MPI_COM                          | M_SIZE(M#1_COMM_WORLD, mpro, Serr)                                                                                                    |                |                              |
| <u> </u>                                     |                   |                                       |                                                                                                    |                | 1                            |
| Input/Output   Project Files                 | Parallel Stack Ve | (m.)                                  |                                                                                                    |                |                              |
| Total Time                                   | MPS Punc          | tion(s) on line                       | Source                                                                                                    | Pas            | tion                         |
|                                              |                   | 101 30 fb., Nm.                       | program Will Vert JD //                                                                                                    | 14             | code #90;143                 |
| 16.9% ====================================   | 5.3% 4.0          | ind_rank_read_file.<br>elocity_solver | call end_rent_read_file_all_its_ownistr.on.iasi ! Restart free last checkpoint<br>call whocity_outwor                                                                                                    | My<br>My<br>My | code.190.297<br>code.190.337 |
| 1 1 mm                                       |                   | A second to be a second to be         | statistication line seture tofal                                                                                                    |                |                              |

## **How MAP is different**

MAP's flagship feature is lightweight, highly scalable performance profiling

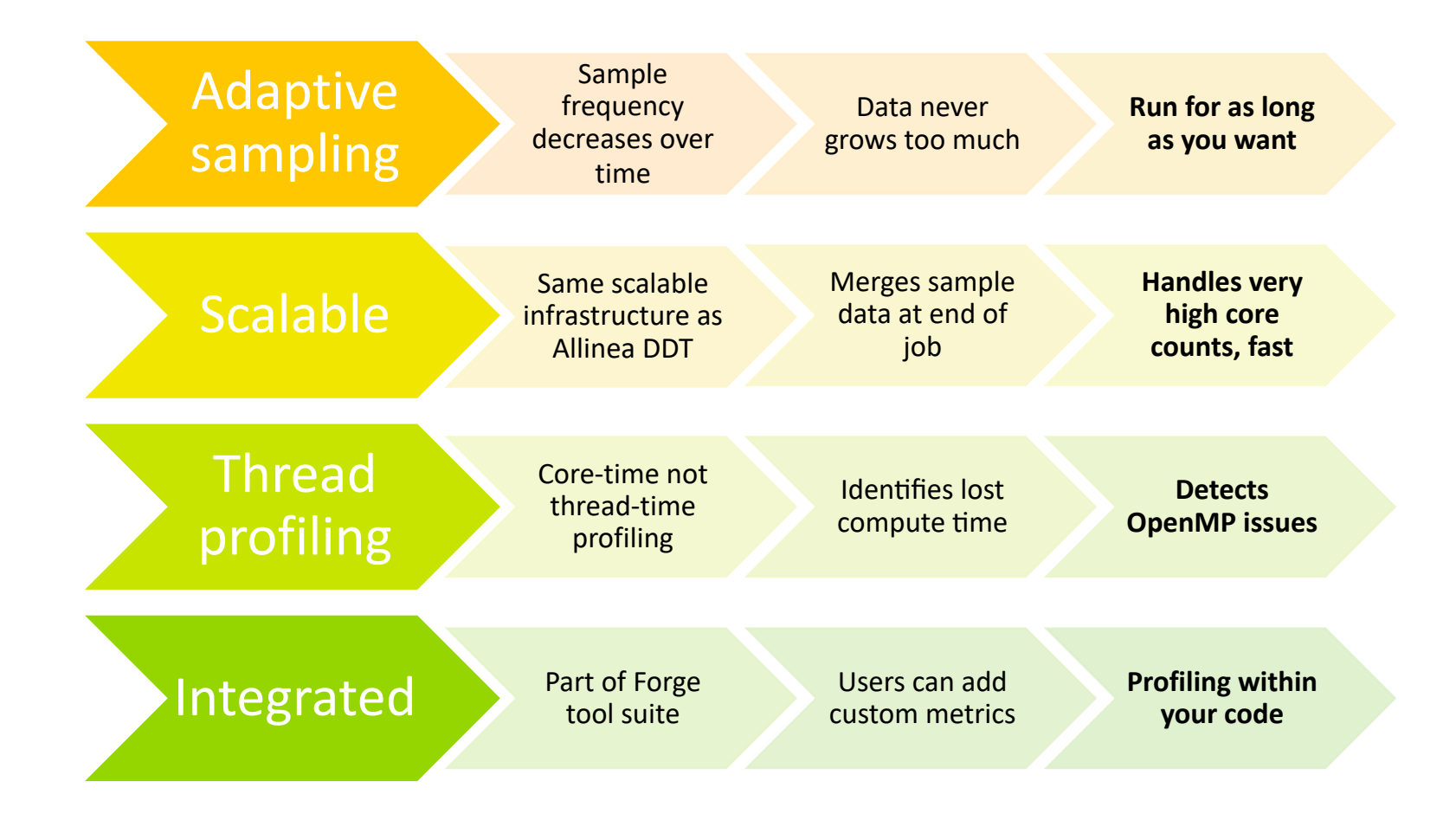

## What's new in MAP (18.3)

- Launch scalability improvements with jsrun
- Support to identifying host-side OpenMP regions with PGI and IBM compilers (GCC already supported)
- Stack unwinding improvements on POWER9
- Initial support for performance counters on POWER9
- Coming in 19.0: Python profiling

## **Arm Performance Reports**

Characterize and understand the performance of HPC application runs

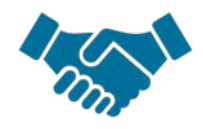

Commercially supported by Arm

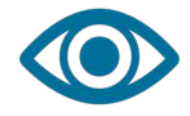

Accurate and astute insight

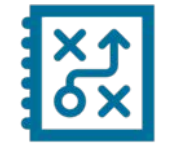

Relevant advice to avoid pitfalls

#### Gathers a rich set of data

- Analyses metrics around CPU, memory, IO, hardware counters, etc.
- Possibility for users to add their own metrics

Build a culture of application performance & efficiency awareness

- Analyses data and reports the information that matters to users
- Provides simple guidance to help improve workloads' efficiency

#### Adds value to typical users' workflows

- Define application behaviour and performance expectations
- Integrate outputs to various systems for validation (e.g. continuous integration)
- Can be automated completely (no user intervention)

## **Arm Performance Reports**

#### A high-level view of application performance with "plain English" insights

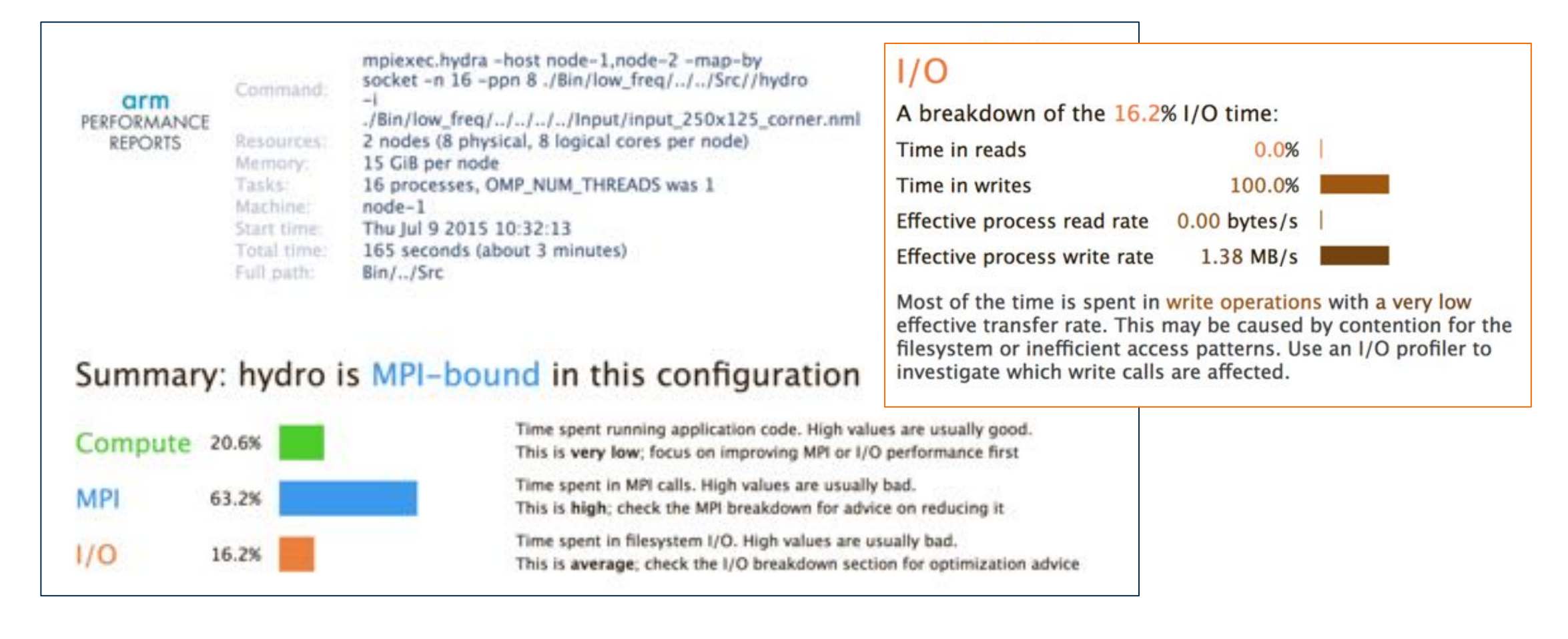

## **Arm Performance Reports Metrics**

Lowers expertise requirements by explaining everything in detail right in the report.

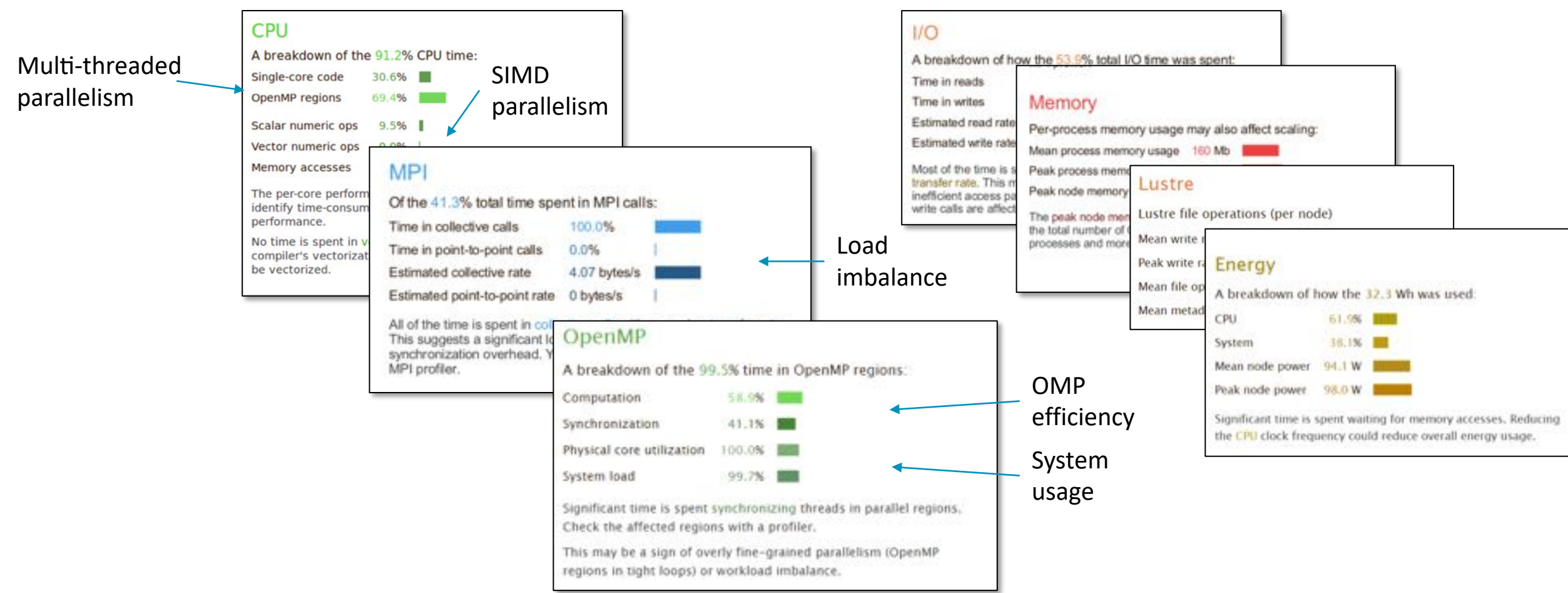

## **Arm MAP and Performance Reports at ORNL**

- Machines
  - Summit
  - Titan
  - Wombat
  - Your laptop
  - Eos, Rhea, ...
- User Guides
  - <u>https://www.olcf.ornl.gov/software\_package/forge/</u>
  - <u>https://www.olcf.ornl.gov/software\_package/arm-performance-reports/</u>

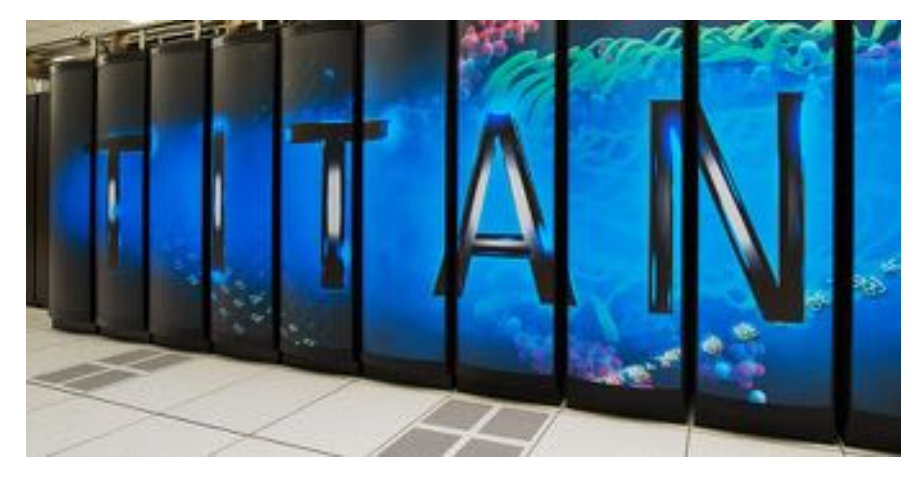

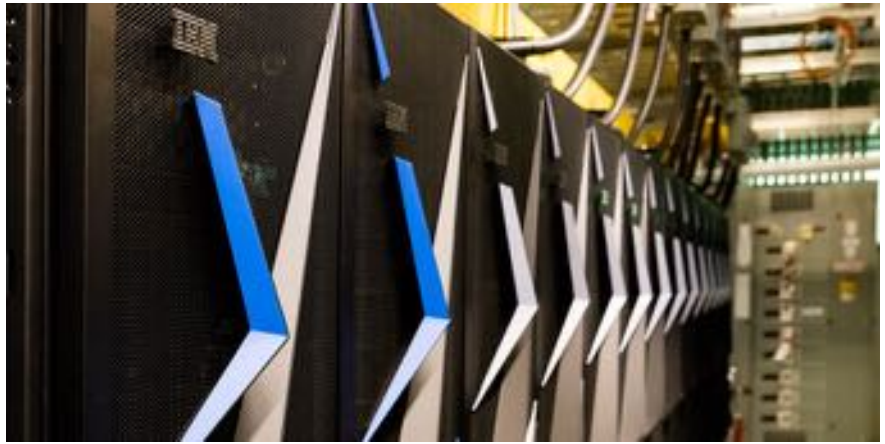

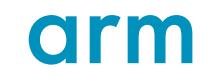

## **Arm MAP cheat sheet**

Generate profiles and view offline

- Load the environment module
  - \$ module load forge
- Prepare the code
  - \$ mpicc -O3 ... -g myapp.c -o myapp.exe
  - \$ mpif90 -03 ... -g myapp.f -o myapp.exe
- Interactive (Collect and View)
  - \$ map jsrun -n8 ... ./myapp.exe arg1 arg2
- Offline: edit the job script to run Arm MAP in "profile" mode
  - \$ map --profile jsrun -n8 ... ./myapp.exe arg1 arg2
- View profile in MAP:
  - On the login node:
    - \$ map myapp\_Xp\_Yn\_YYYY-MM-DD\_HH-MM.map
  - (or load the corresponding file using the remote client connected to the remote system or locally)

## **Arm Performance Reports cheat sheet**

#### Generate text and HTML reports from application runs or MAP files

- Load the environment module:
  - \$ module load perf-reports
- No need to prepare application
- Run the application:
  - perf-report jsrun -n 8 ... ./myapp.exe
- ... or, if you already have a MAP file:
  - **perf-report** myapp\_8p\_1n\_YYYY-MM-DD\_HH:MM.txt
- Analyze the results
  - \$ cat myapp\_8p\_1n\_YYYY-MM-DD\_HH:MM.txt
  - \$ firefox myapp\_8p\_1n\_YYYY-MM-DD\_HH:MM.html

## Profiling a subset of your program with MAP

- Easiest method
  - --start-after=x
  - --stop-after=x
- More precise
  - allinea\_start\_sampling();
  - allinea\_stop\_sampling();
- Not often required (due to adaptive sampling), but some times useful e.g.
  - Exclude lengthy I/O phase at start of program
  - Have MAP terminate repetitive program early to save time/resources

# ORMMAP &Performance Reports

Quick Examples

© 2018 Arm Limited

| Thank You<br>Danke |  |  |  |  | n | rn | C |  |
|--------------------|--|--|--|--|---|----|---|--|
| Merci<br>谢谢        |  |  |  |  |   |    |   |  |
| ありがとう<br>Gracias   |  |  |  |  |   |    |   |  |
| Kiitos<br>감사합니다    |  |  |  |  |   |    |   |  |
| धन्यवाद            |  |  |  |  |   |    |   |  |
| تشكر               |  |  |  |  |   |    |   |  |

© 2018 Arm Limited